## toxplanet

by enhesa.

TUTORIAL

## REACH Registrations Print, Email, Save Results

REACH Registrations is a robust resource providing integrated access to chemical registration information on substances registered with the European Chemicals Agency (ECHA). Under REACH (Registration, Evaluation, Authorization and Restriction of Chemicals), all companies manufacturing or importing chemical substances into the European Union in quantities greater than one ton per year must register those substances with the ECHA. In this tutorial, we will look at how to Print, Email, and Save results from your REACH Registrations search.

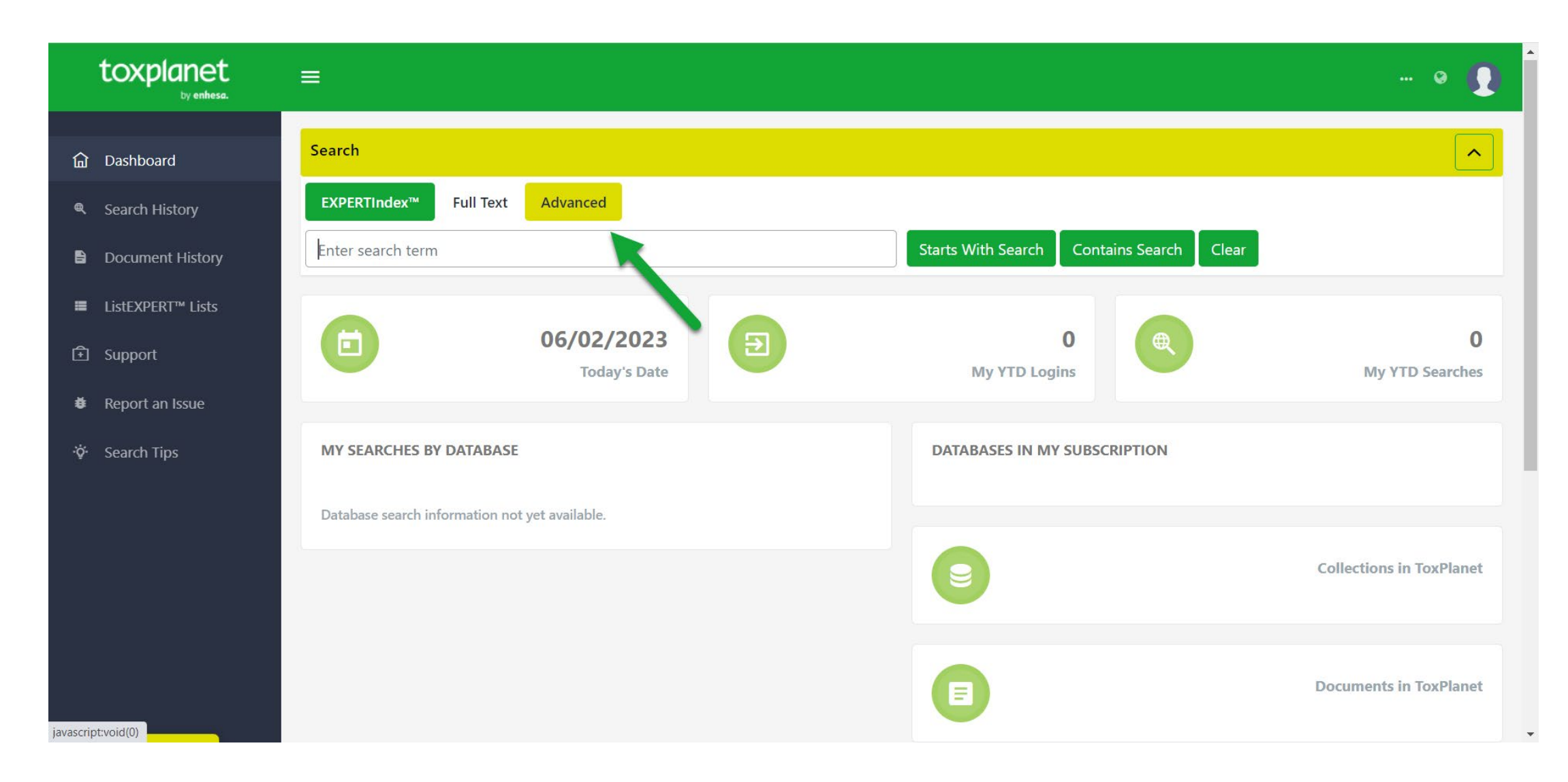

To search the REACH Registrations Advanced collection, from the Dashboard, start by clicking the Advanced button above the search bar.

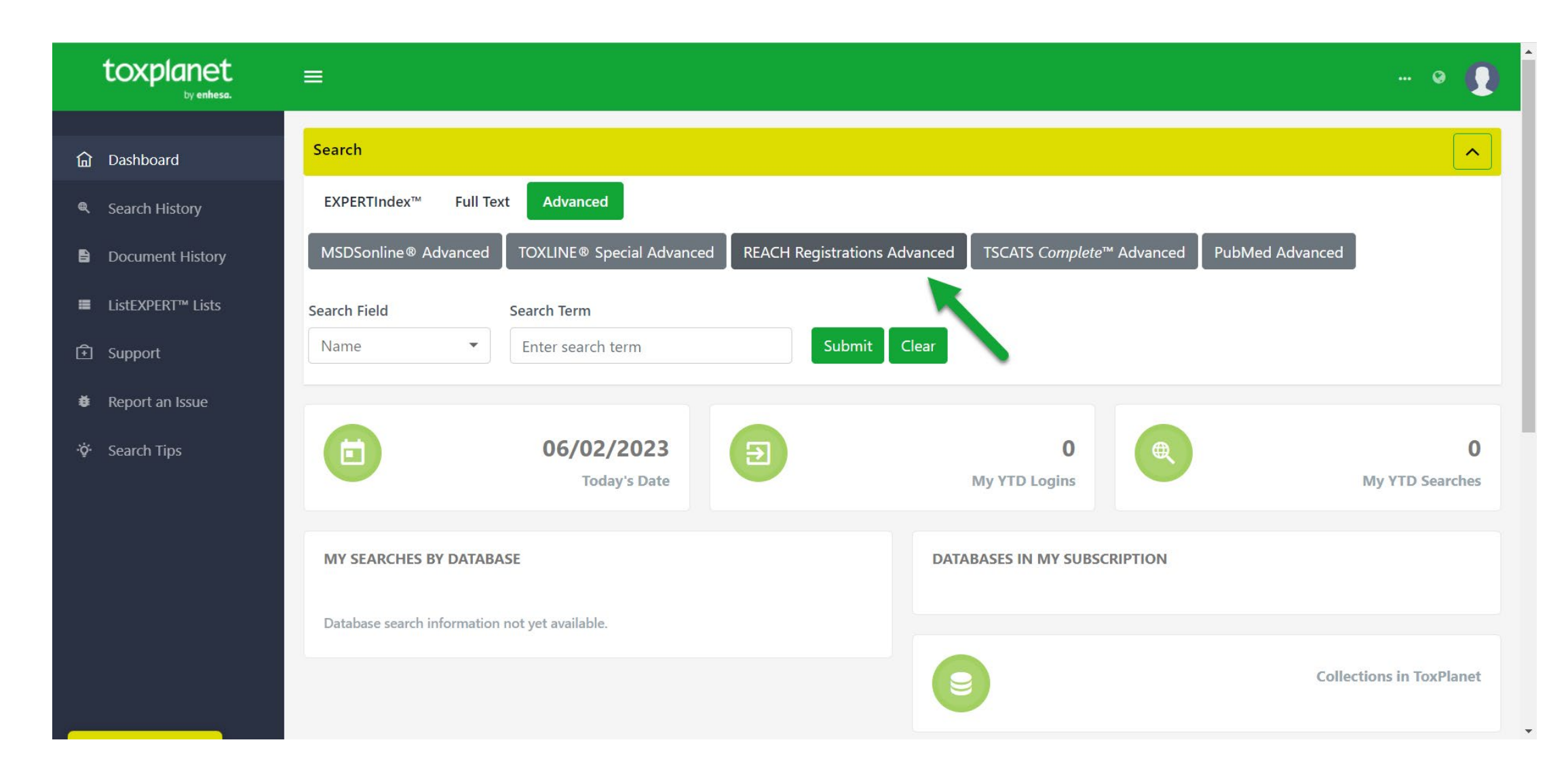

Select the REACH Registrations Advanced tab. This brings up a search box which allows you to conduct field-specific searching. The Search Field box allows you to search by Name, EC Number, or CAS Number. The Name option is initially displayed as it is the default search option.

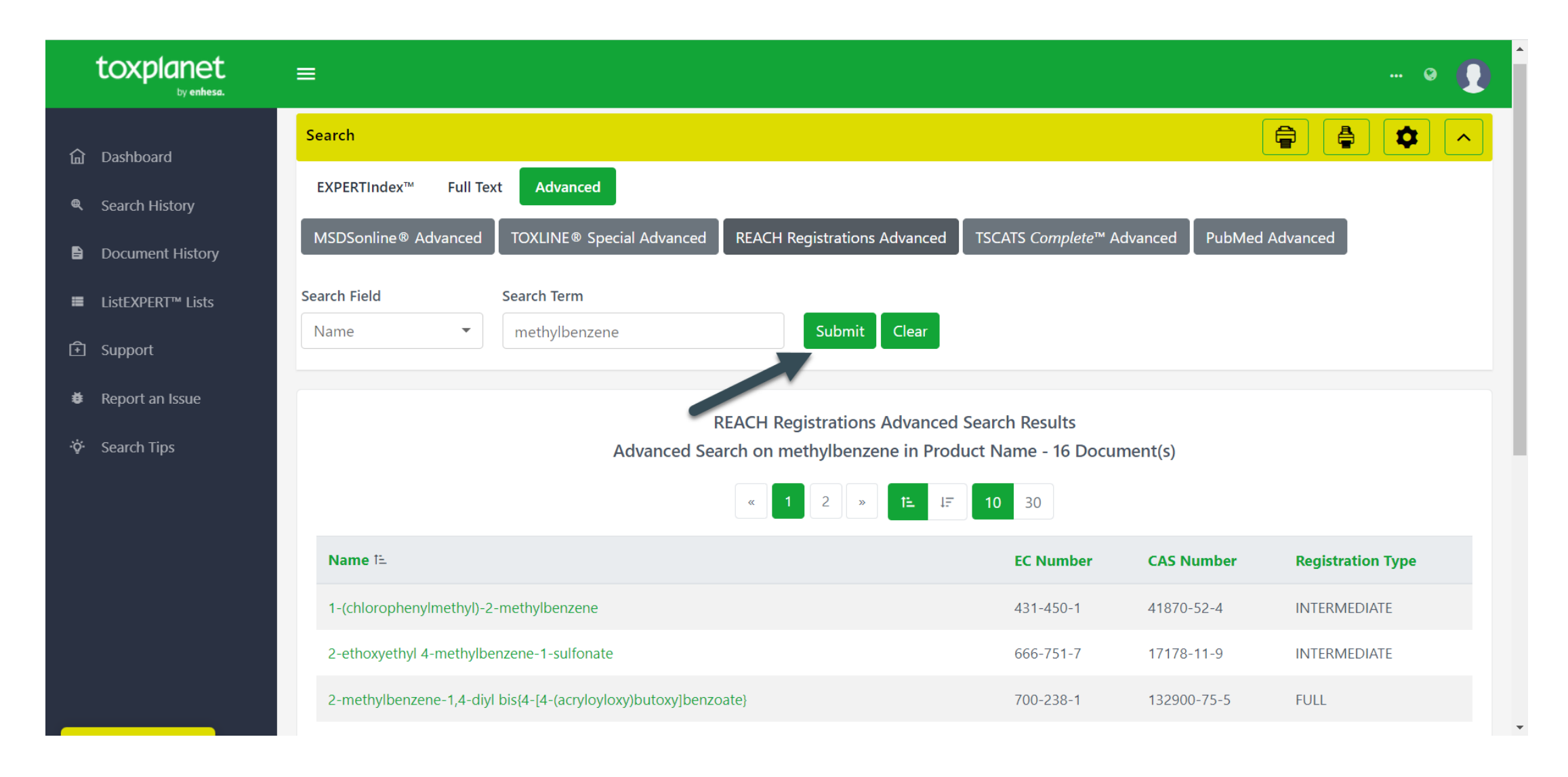

Enter the desired search criteria in the corresponding search box(es) (for example, *methylbenzene* in the Search Term search box with the "Name" option selected) and click the Submit button to execute the search.

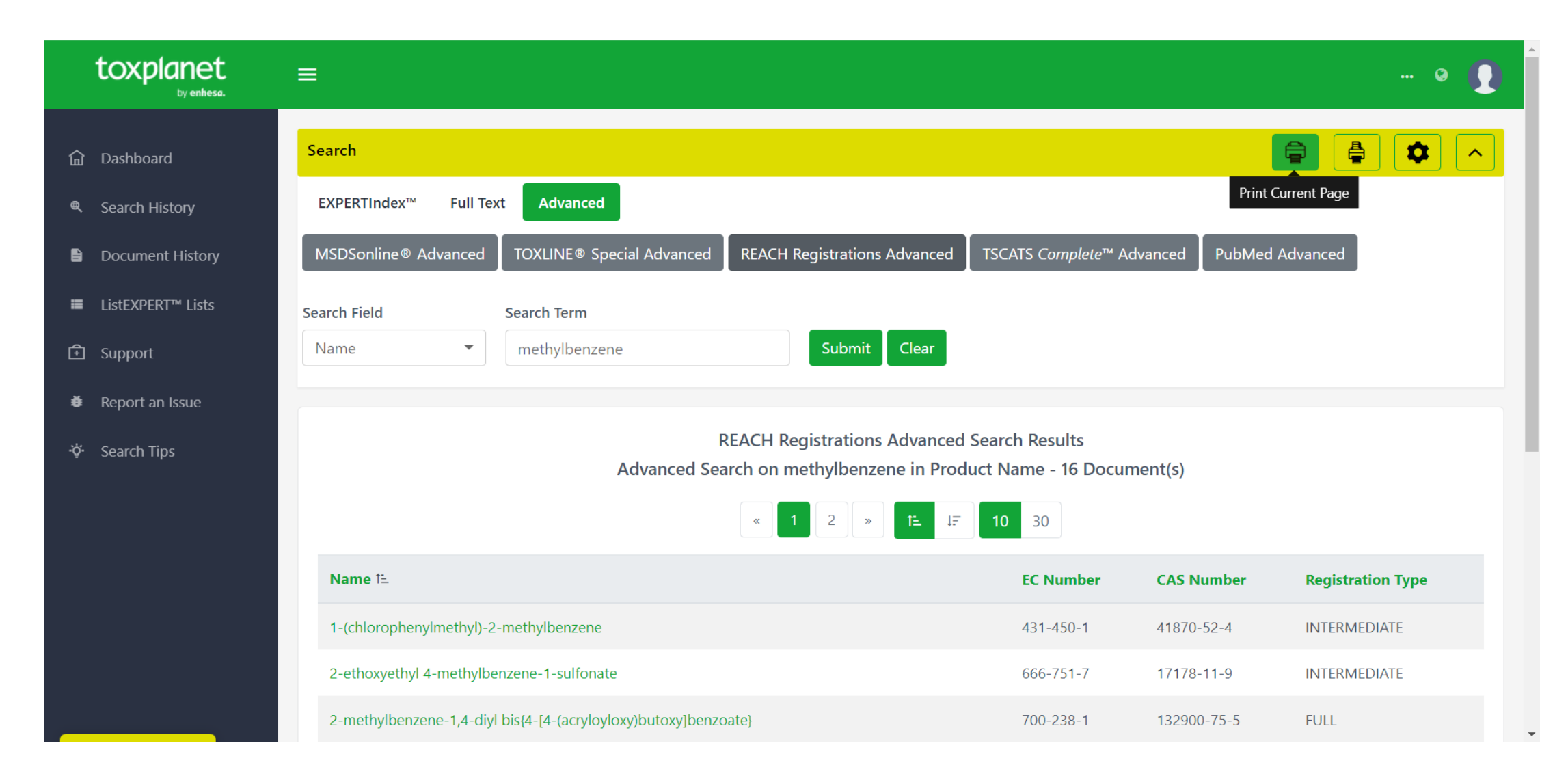

You can print results from the current page by using the Print Current Page icon in the top right corner.

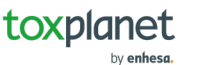

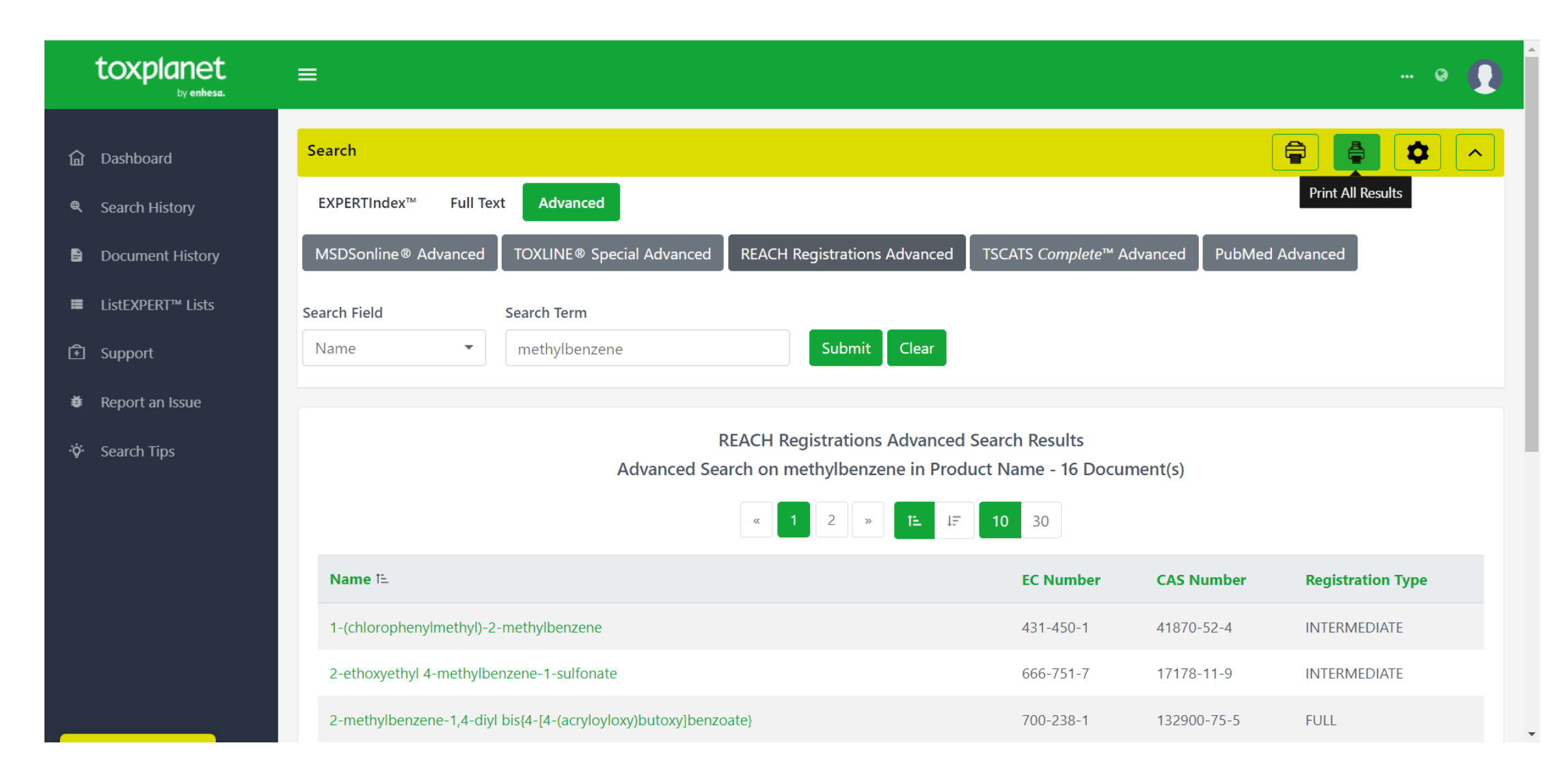

You can print results from all pages by using the Print All Pages icon in the top right corner.

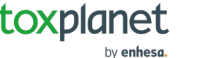

| Let Tools                                                                                                    | II reach-registrations-lij6pjwe7bbxonmur                                            |                                      | ۹ G                     |                   | Open in desktop app | • Sign in |
|----------------------------------------------------------------------------------------------------|-------------------------------------------------------------------------------------|--------------------------------------|-------------------------|-------------------|---------------------|-----------|
| Welcome To Acrobat   Get started with PDF tools online.   Sign in to your Adobe account.   Files you work with online are saved to   Adobe cloud storage for quick access from   anywhere. | REACH Registrations<br>Advanced Search on methylbenzene in<br>Page 1 of 2. Pag      | Search F<br>Product N<br>ge Size: 10 | Results<br>Iame - 16 Do | ocument(s)        |                     | Â<br>     |
|                                                                                                    | Name                                                                                | EC Number                            | CAS Number              | Registration Type |                     |           |
| See more ways to sign in, or sign up for free                                                                                                    | 1-(chlorophenylmethyl)-2-methylbenzene                                              | 431-450-1                            | 41870-52-4              | INTERMEDIATE      |                     |           |
|                                                                                                    | 2-ethoxyethyl 4-methylbenzene-1-sulfonate                                           | 666-751-7                            | 17178-11-9              | INTERMEDIATE      |                     |           |
| PDF to Word                                                                                                    | 2-methylbenzene-1,4-diyl<br>bis{4-[4-(acryloyloxy)butoxy]benzoate}                  | 700-238-1                            | 132900-75-5             | FULL              |                     | 1         |
| 园 PDF to JPG                                                                                                    | 3(or 4)-methylbenzene-1,2-diamine                                                   | 248-145-0                            | 26966-75-6              | INTERMEDIATE      |                     | 1         |
| PDF to Excel                                                                                                    | 4-chloro-3-methylbenzene-1,2-diaminehydrochloride (1:1)                             | 814-904-5                            | 1087743-89-2            | INTERMEDIATE      |                     | ^         |
| PDF to PPT                                                                                                    | Dimethyl 2,2'-[(4-methylbenzene-1,2-diyl)bis(oxy)]diacetate                         | 700-270-6                            | 52589-39-6              | INTERMEDIATE      |                     | <u> </u>  |
|                                                                                                    | Dimethyl 2,2'-[(4-methylbenzene-1,2-diyl)bis(oxy)]diacetate                         | 700-270-6                            | 52589-39-6              | INTERMEDIATE      |                     | C         |
| EDIT                                                                                                    | N4-[3-(1H-<br>imidazol-1-yl)propyl]-2-methylbenzene-1,4-diamine<br>trihydrochloride | 700-345-3                            | 515851-08-8             | NA                |                     | £,        |
| More tools & templates                                                                                                    | N-methylbenzene-1,2-diammonium hydrogen phosphate                                   | 424-460-0                            | 283167-56-6             | INTERMEDIATE      |                     | Ę         |

The system converts the document to PDF format and displays it in a new window with native Adobe controls. These controls can be used to Print or Save the results list, or to attach a copy of the saved list to an Email.

| toxplanet                                                                                       | =                                                                                         |                                       |              | 0                 |
|-------------------------------------------------------------------------------------------------|-------------------------------------------------------------------------------------------|---------------------------------------|--------------|-------------------|
| 命 Dashboard<br>Search History                                                                   | Search Field     Search Term       Name     methylbenzene         Submit     Clear        |                                       |              |                   |
| <ul> <li>Document History</li> <li>■ ListEXPERT<sup>™</sup> Lists</li> <li>① Support</li> </ul> | REACH Registrations Advanced<br>Advanced Search on methylbenzene in Prod<br>« 1 2 » 1= 17 | Search Results<br>uct Name - 16 Docur | ment(s)      |                   |
| Report an Issue                                                                                 | Name ta                                                                                   | EC Number                             | CAS Number   | Registration Type |
| 🔅 Search Tips                                                                                   | 1-(chlorophenylmethyl)-2-methylbenzene                                                    | 431-450-1                             | 41870-52-4   | INTERMEDIATE      |
|                                                                                                 | 2-ethoxyethyl 4-methylbenzene-1-sulfonate                                                 | 666-751-7                             | 17178-11-9   | INTERMEDIATE      |
|                                                                                                 | 2-methylbenzene-1,4-diyl bis{4-[4-(acryloyloxy)butoxy]benzoate}                           | 700-238-1                             | 132900-75-5  | FULL              |
|                                                                                                 | 3(or 4)-methylbenzene-1,2-diamine                                                         | 248-145-0                             | 26966-75-6   | INTERMEDIATE      |
|                                                                                                 | 4-chloro-3-methylbenzene-1,2-diaminehydrochloride (1:1)                                   | 814-904-5                             | 1087743-89-2 | INTERMEDIATE      |
|                                                                                                 | Dimethyl 2,2'-[(4-methylbenzene-1,2-diyl)bis(oxy)]diacetate                               | 700-270-6                             | 52589-39-6   | INTERMEDIATE      |
| vascript:void(0)                                                                                | Dimethyl 2,2'-[(4-methylbenzene-1,2-diyl)bis(oxy)]diacetate                               | 700-270-6                             | 52589-39-6   | INTERMEDIATE      |

By clicking on a chemical's Name, you can view its REACH Registrations Dossier.

•

| 1-(chlorophenylmethyl)-2-methylbenzene       EC number: 431-450-1                |                                                                     |                    |                             |                                          |  |
|----------------------------------------------------------------------------------|---------------------------------------------------------------------|--------------------|-----------------------------|------------------------------------------|--|
|                                                                                  |                                                                     |                    |                             |                                          |  |
| 0                                                                                | - Substance Identity                                                | Substance identity |                             |                                          |  |
| General information                                                              | Identification Type of substance Substance identifiers Compositions |                    |                             |                                          |  |
| Classification & Labelling &<br>PBT assessment<br>Manufacture, use &<br>exposure |                                                                     | Identification     | Display Name:<br>EC Number: | -<br>431-450-1                           |  |
| <u> </u>                                                                         |                                                                     |                    | EC Name:                    | -                                        |  |
| Physical & Chemical<br>properties                                                |                                                                     |                    | CAS Number:                 | 41870-52-4                               |  |
| 13                                                                               |                                                                     |                    | Molecular formula:          | C14H13CI                                 |  |
| Environmental fate & pathways                                                    |                                                                     |                    | IUPAC Name:                 | 1-[chloro(phenyl)methyl]-2-methylbenzene |  |
| Ecotoxicological<br>information                                                  |                                                                     | Type of Substance  |                             |                                          |  |
| Δ                                                                                |                                                                     | Composition:       | mono-constitue              | ent substance                            |  |
|                                                                                  |                                                                     | Origina            | organia                     |                                          |  |

The system opens the Dossier in a new window. Use the print icon to Print the REACH Registrations information

## For more information, visit our website www.toxplanet.com

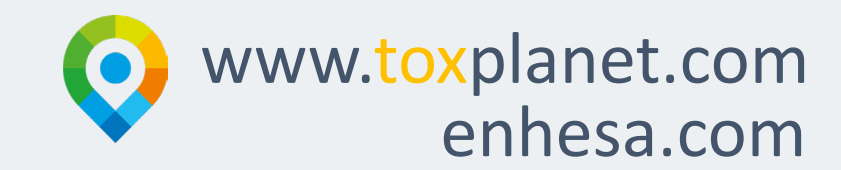